## Duplication d'un lieu

Cette documentation explique la fonction « Dupliquer » un lieu,

Fonction utile lorsque sur la même adresse vous avez un « bis » ou plusieurs appartements et que vous souhaitez identifier ces adresses.

| 17.42 Vendred 26 and<br>Autor Care Research Preserve Preserve<br>Clients ( Nouveau client<br>A | Coordonnées<br>Coellée Aorr<br>M TEST<br>28 Rue de Neuville                                                                  | TEST Prénom(s) Prénom(s) Téléphone                      | 4 ♦ 48 % ■) | puis validez                                                                                  |
|------------------------------------------------------------------------------------------------|----------------------------------------------------------------------------------------------------|---------------------------------------------------------|-------------|-----------------------------------------------------------------------------------------------|
| ACME ACME MASTER REPORT D D DUBOIS Pierre T A                                                  | Ligne d'adresse 2  45760  Kennecy  FRANCE  Profession  Date de naissance  Avocat                                             | Email  Attionativ  Leu de naissance  Contact privilágió | S Eorre     | <b>Duplication de lieu</b><br>Vous avez demandé la duplication<br>du lieu.<br>Confirmez-vous? |
| TEST r                                                                                         | Lieux des constats 22 Ruø Henri Kolb, Lille 22 Ruø Henri Kolb, Lille Veuillez selectionner le lieu ou appuyer sur 'Nouveau a | Nouveeu lieu                                            | C Modifier  | Annuler Ok 🥰                                                                                  |

Depuis l'application, dans le lieu, cliquez sur Dupliquer

## Duplication d'un lieu

 Votre lieu est dupliqué et vous obtenez votre nouveau lieu. Il vous suffit de cliquer sur « Coordonnées » afin de le modifier:

| SS C Q<br>ntacts Synchroniser Paramètres | TEST > 22 Rue Henri Kolb, Lille |  |  |  |  |
|------------------------------------------|---------------------------------|--|--|--|--|
| Nouveau client                           | Coordonnées Liste des documents |  |  |  |  |
|                                          | Créer un nouveau document       |  |  |  |  |

 Ainsi, vous différenciez 2 lieux sur une même adresse:

| 🕀 Nouveau lieu                             |           |   |
|--------------------------------------------|-----------|---|
| 22 Rue Henri Kolb (Appartement n°2), Lille |           | 0 |
| 22 Rue Henri Kolb, Lille                   | Dupliquer | 0 |